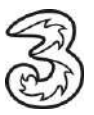

# Einrichten Ihres Drei E-Mail-Kontos unter Thunderbird.

In wenigen Schritten können Sie Ihre Kommunikation noch einfacher und flexibler gestalten. Voraussetzung für das Versenden und Empfangen ist, dass Sie bereits eine gültige E-Mail-Adresse von Drei haben.

### So einfach geht es:

- 1. Öffnen Sie Thunderbird.
- 2. Klicken Sie auf E-Mail, um ein neues E-Mail-Konto zu erstellen.

| Willkommen bei Mozilla Thunderbird 102.5.1 () |                   |            |           |               |                         |            |
|-----------------------------------------------|-------------------|------------|-----------|---------------|-------------------------|------------|
| Einrichtung starten                           | (iii)<br>Kalender | Adressbuch | 😡<br>Chat | 8<br>Filelink | <b>Solution</b><br>Feed | Newsgruppe |

3. Tragen Sie die notwendigen Daten ein:

Ihr vollständiger Name: Dieser Name wird im "Von" Feld der E-Mail angezeigt.

E-Mail-Adresse: Geben Sie Ihre E-Mail-Adresse ein.

Passwort: Das Passwort für Ihre E-Mail-Adresse eingeben.

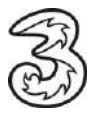

4. Für drei.at E-Mail-Adressen klicken Sie einfach nur auf "Weiter". Bei anderen E-Mail-Adressen lesen Sie bitte unter Punkt 6 weiter

| Ihr vollständiger Name |           |        |
|------------------------|-----------|--------|
| Test                   |           | (i)    |
|                        |           |        |
| E-Mail-Adresse         |           |        |
| Test@drei.at           |           | (i)    |
|                        |           |        |
| Passwort               |           |        |
| •••••                  |           | ø      |
| Passwort speichern     |           |        |
|                        |           |        |
| Manuell einrichten     | Abbrechen | Weiter |
|                        |           |        |

5. Anschließend auf Fertig klicken.

| √<br>erfü | Einstellungen wurden bei Ihrem A<br>gefunden.<br>abare Konfigurationen                                                                                                    | nbieter des E-Mail-[         | Diensts |
|-----------|----------------------------------------------------------------------------------------------------|------------------------------|---------|
| 0         | <ul> <li>IMAP</li> <li>Ordner und E-Mails mit dem Server</li> <li>Posteingangs-Server</li> <li>IMAP</li> <li>Postausgangs-Server</li> <li>SMTP</li> <li>Smtp.drei.at</li> <li>Benutzername</li> <li>Test@drei.at</li> </ul> | ver synchronisieren<br>L/TLS |         |
| 0         | POP3<br>Ordner und E-Mails auf dem Con                                                                                                    | nputer speichern             |         |
| lanu      | ell einrichten                                                                                                    | Abbrechen                    | Fertig  |

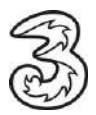

#### Sie erhalten folgende Bestätigung zum Abschluss:

 Konto erfolgreich hinzugefügt
 Das Konto kann jetzt mit Thunderbird verwendet werden.
 Das Verhalten des Kontos kann durch Verbinden mit damit zusammenhängenden Diensten und durch das Verändern von erweiterten Konteneinstellungen angepasst werden.

6. Für andere E-Mail-Adressen (z.B. utanet.at, netway.at, eigene Domain) klicken Sie auf "Manuell einrichten" und wählen POP3 oder IMAP aus:

| Geben Sie zur Verwendung Ihrer derzeitigen E-M | Mail-Adresse deren Zugangsdaten | ein                   |
|------------------------------------------------|---------------------------------|-----------------------|
| Thunderbird wird automatisch nach funktioniere | nden und empfohlenen Server-Ko  | nfigurationen suchen. |
|                                                |                                 |                       |
| Ihr vollständiger Name                         |                                 |                       |
| Max Mustermann                                 | ()                              |                       |
| E-Mail-Adresse                                 |                                 |                       |
| max.mustermann@drei.at                         | 0                               |                       |
| Passwort                                       |                                 | 3 21                  |
| •••••                                          | Ø                               |                       |
| V Passwort speichern                           |                                 | Sent Corp             |
| Manuell einrichten Abb                         | prechen Weiter                  |                       |
|                                                |                                 |                       |

**POP3** ist eine Abkürzung für Post Office Protocol und deutlich älter als IMAP. POP3 sorgt dafür, dass E-Mails vom Server heruntergeladen und dort anschließend gelöscht werden.

Bei IMAP bleiben die E-Mails auch nach dem Download am Server gespeichert.

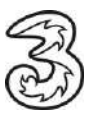

# Zur Einrichtung des Mailkontos über IMAP verwenden Sie bitte folgende Daten:

| Manuelle Einrichtigung                                                               |                          |  |  |  |
|--------------------------------------------------------------------------------------|--------------------------|--|--|--|
| POSTEINGANGS-SERVER                                                                  |                          |  |  |  |
| Protokoll:                                                                           | IMAP ~                   |  |  |  |
| Hostname:                                                                            | imap.drei.at             |  |  |  |
| Port:                                                                                | 993 🔨                    |  |  |  |
| Verbindungssicherheit:                                                               | SSL/TLS V                |  |  |  |
| Authentifizierungsmethode:                                                           | Passwort, normal 🗸 🗸     |  |  |  |
| Benutzername:                                                                        | max.mustermann@drei.at   |  |  |  |
| POSTAUSGANGS-SERVER                                                                  |                          |  |  |  |
| Hostname:                                                                            | smtp.drei.at             |  |  |  |
| Port:                                                                                | 465 🔨                    |  |  |  |
| Verbindungssicherheit:                                                               | SSL/TLS V                |  |  |  |
| Authentifizierungsmethode:                                                           | Passwort, normal 🗸 🗸     |  |  |  |
| Benutzername:                                                                        | max.mustermann@drei.at   |  |  |  |
|                                                                                      | Erweiterte Einstellungen |  |  |  |
| Erneut testen                                                                        | Abbrechen Fertig         |  |  |  |
| Eingangsserver: imap.drei.at Port: 993<br>Postausgangsserver: smtp.drei.at Port: 465 |                          |  |  |  |

Verbindungssicherheit: SSL/TLS Authentifizierung: Passwort, normal

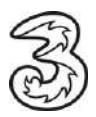

Für POP verwenden Sie folgende Daten:

| Eingangsserver:     | pop3.drei.at Port: 995 |
|---------------------|------------------------|
| Postausgangsserver: | smtp.drei.at Port: 465 |

Verbindungssicherheit: SSL/TLS Authentifizierung: Passwort, normal

## Manuelle Einrichtigung

| POSTEINGANGS-SERVER         |                        |               |
|-----------------------------|------------------------|---------------|
| Protokoll:                  | POP3                   | ~             |
| Hostname:                   | pop3.drei.at           |               |
| Port:                       | 995 🔨                  |               |
| Verbindungssicherheit:      | SSL/TLS                | ~             |
| Authentifizier ungsmethode: | Passwort, normal       | ~             |
| Benutzername:               | max.mustermann@drei.at |               |
| POSTAUSGANGS-SERVER         |                        |               |
| Hostname:                   | smtp.drei.at           |               |
| Port:                       | 465 🔨                  |               |
| Verbindungssicherheit:      | SSL/TLS                | ~             |
| Authentifizier ungsmethode: | Passwort, normal 🗸 🗸   |               |
| Benutzername:               | max.mustermann@drei.at |               |
|                             | Erweiterte I           | Einstellungen |
| Erneut testen               | Abbrechen              | Fertig        |

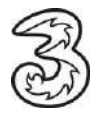

## Sie erhalten folgende Bestätigung zum Abschluss:

✓Konto erfolgreich hinzugefügt

Das Konto kann jetzt mit Thunderbird verwendet werden.

Das Verhalten des Kontos kann durch Verbinden mit damit zusammenhängenden Diensten und durch das Verändern von erweiterten Konteneinstellungen angepasst werden.